# ITEC186 Bilgi Teknolojilerine Giriş

AUTODESK AUTOCAD 2014-III

# Dolgu (Fillet)

- Dolgu (Fillet) komutu, 2 boyutlu nesnelerin kenarlarını ya da 3 boyutlu nesnelerin bitişik yüzeylerini yuvarlamakta ya da dolgulamaktadır.
- Dolgu (Fillet) komutunu çalıştırmak için üç farklı yöntem vardır.
- 1. yöntem: Menüden Düzen (Modify) sekmesine tıklayınız. Açılan listeden, Dolguyu (Fillet) seçiniz.

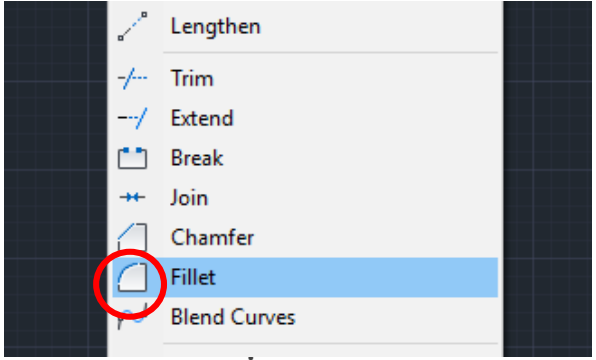

• 2. yöntem: İmleci Düzen Araç Çubuğuna (Modify Toolbar) sürükleyiniz ve Dolgu (Fillet) kısayolunu

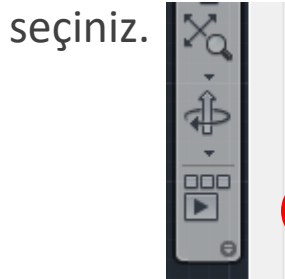

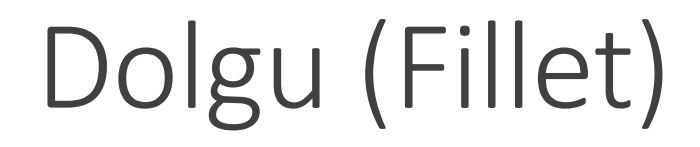

• **3. yöntem**: Komut Satırına (**Command line**) gidiniz, **fillet** yazdıktan sonra **Enter** düğmesine basınız.

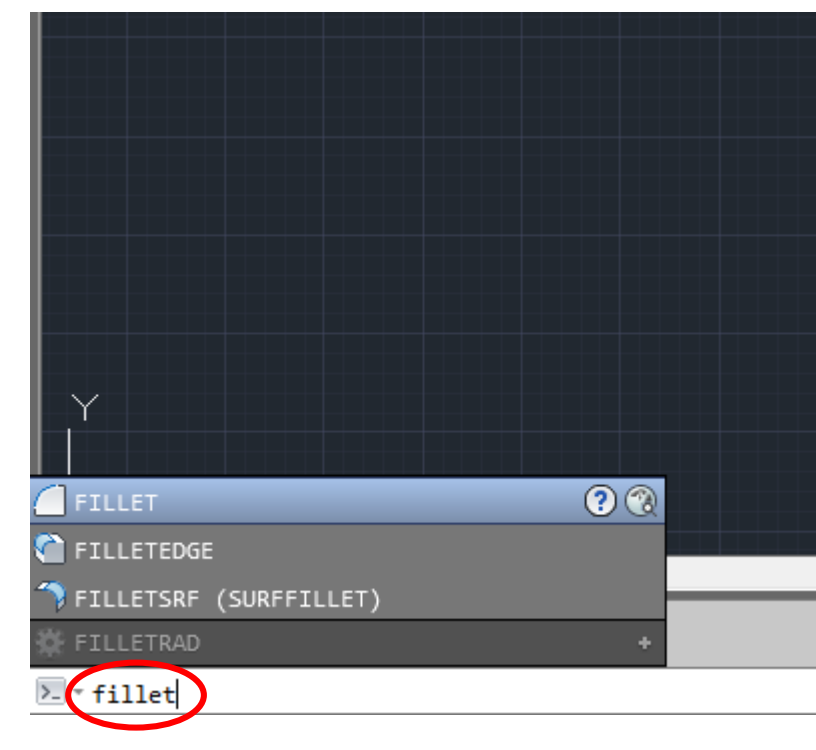

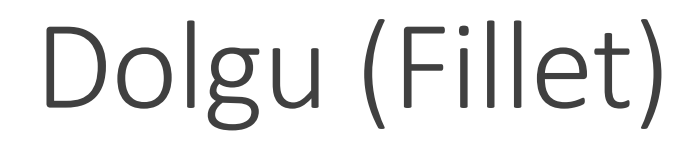

• Birinci nesneyi seçiniz (select first object).

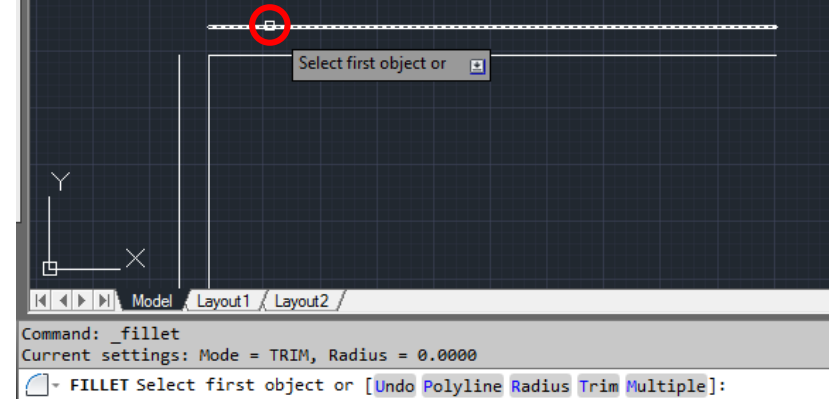

• Ardından, ikinci objeyi seçiniz (select second object).

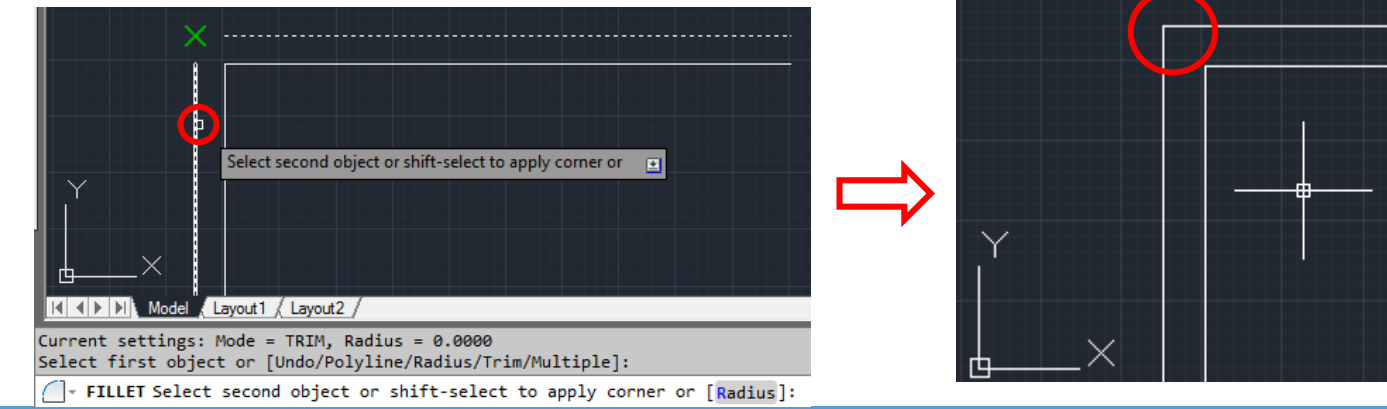

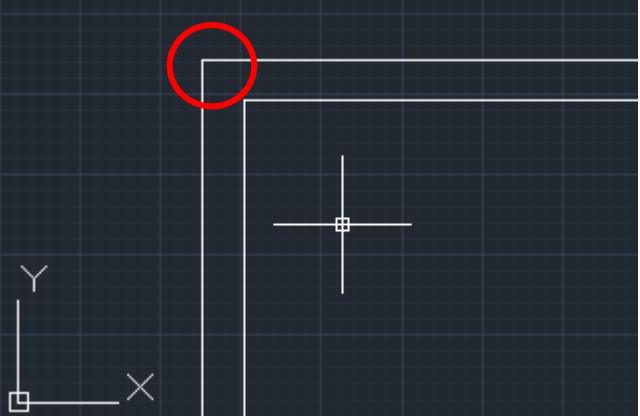

- Uzatma (Extend) komutu, nesneleri başka nesnelerin kesitleriyle buluşturma amacıyla kullanılmaktadır.
- Uzatma (Extend) komutunu çalıştırmak için üç farklı yöntem vardır.
- 1. yöntem: Menüden Düzen (Modify) sekmesine tıklayınız. Açılan listeden, Uzatmayı (Extend) seçiniz.

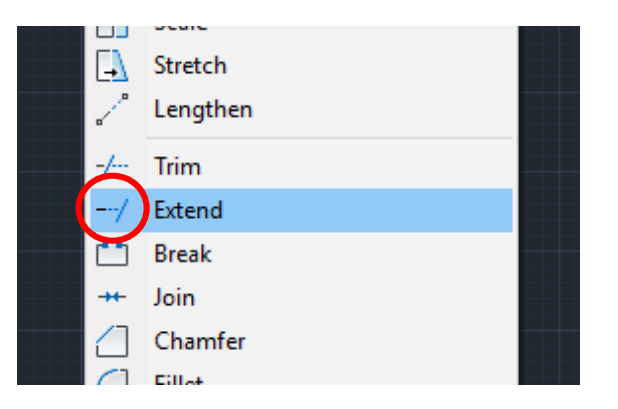

• 2. yöntem: İmleci Düzen Araç Çubuğuna (Modify Toolbar) sürükleyiniz ve Uzatma (Extend) kısayolunu seçiniz.

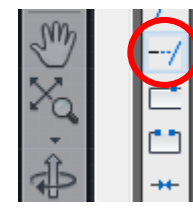

• **3. yöntem**: Komut Satırına (**Command line**) gidiniz, **extend** yazdıktan sonra **Enter** düğmesine basınız.

| Y                                    |          |
|--------------------------------------|----------|
| / EXTEND                             | <b>?</b> |
| <pre>Z EXTENDSRF (SURFEXTEND) </pre> | loca     |
| SURFTRIMAUTOEXTEND                   | (1008    |

• Uzatma işleminin sınırını belirlemek için sınırı oluşturacak nesneyi seçiniz.

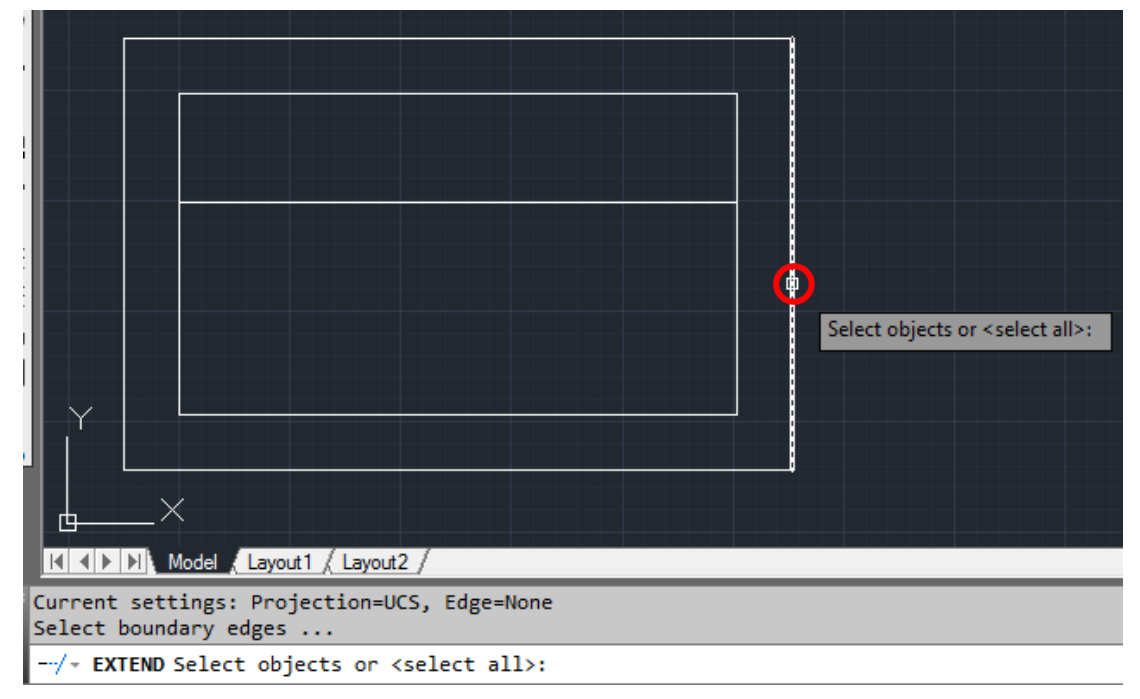

• Bitiş noktasını onaylamak için çizim alanındayken farenin sağ tuşuna basınız.

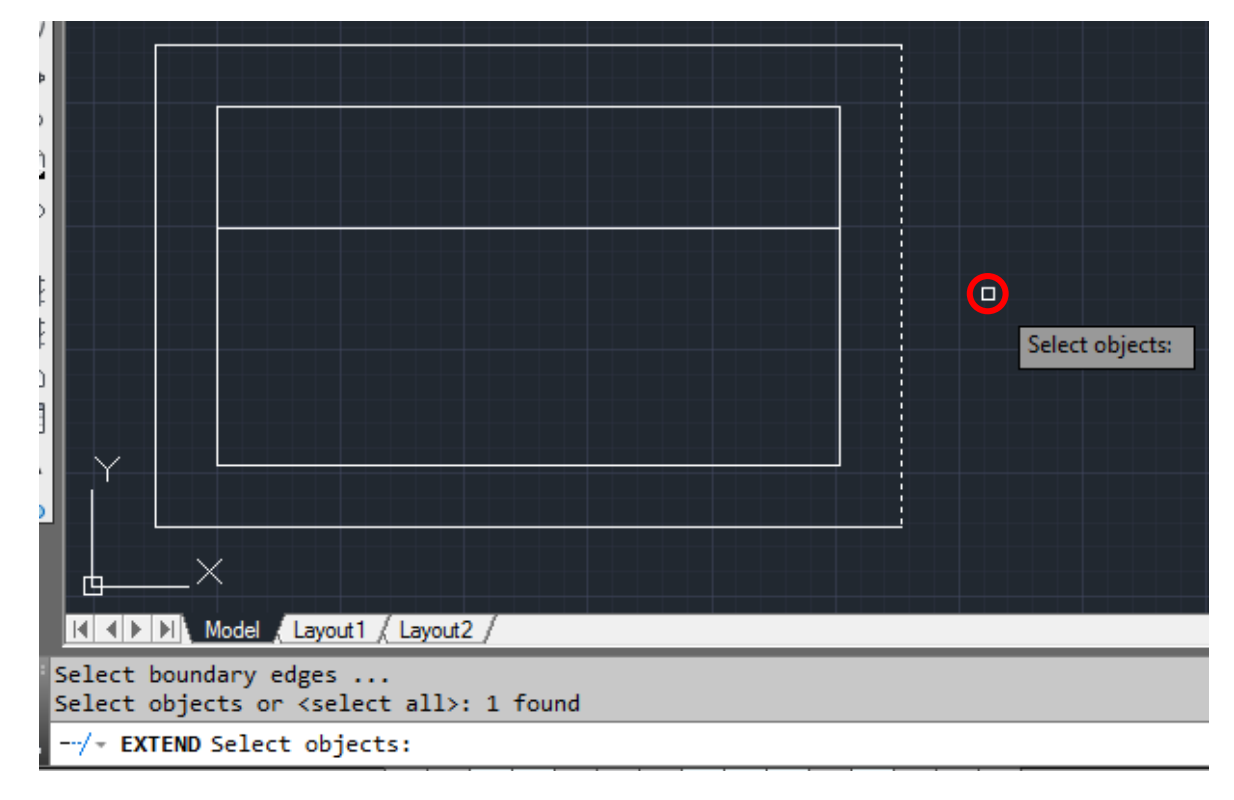

• Ardından, uzatılması istenen nesne seçilir.

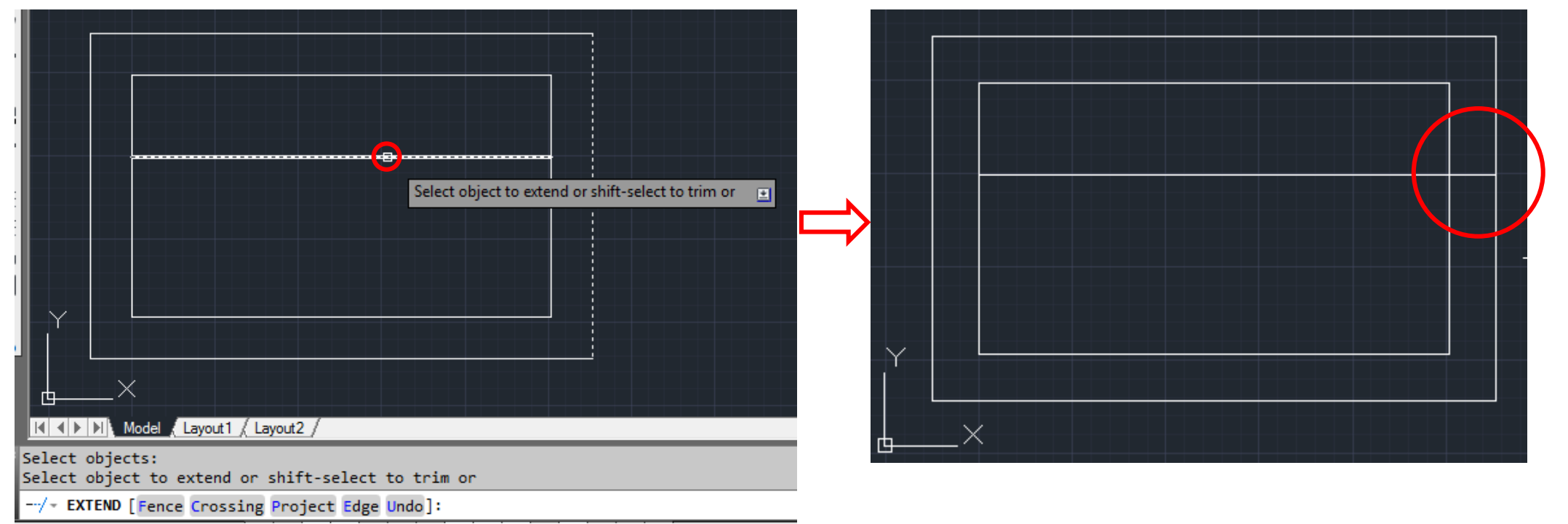

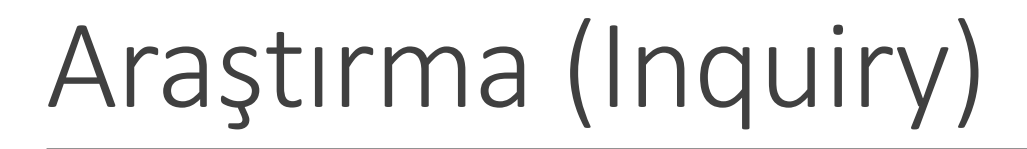

- İki noktanın arasındaki mesafe Araştırma (Inquiry) aracı kullanılarak hesaplanabilmektedir.
- Menünün yer aldığı gri alana farenin sağ tuşu ile tıklanır.
- Açılan kısa menüden, AutoCAD'e gidilir ve Araştırma (Inquiry) seçilir.

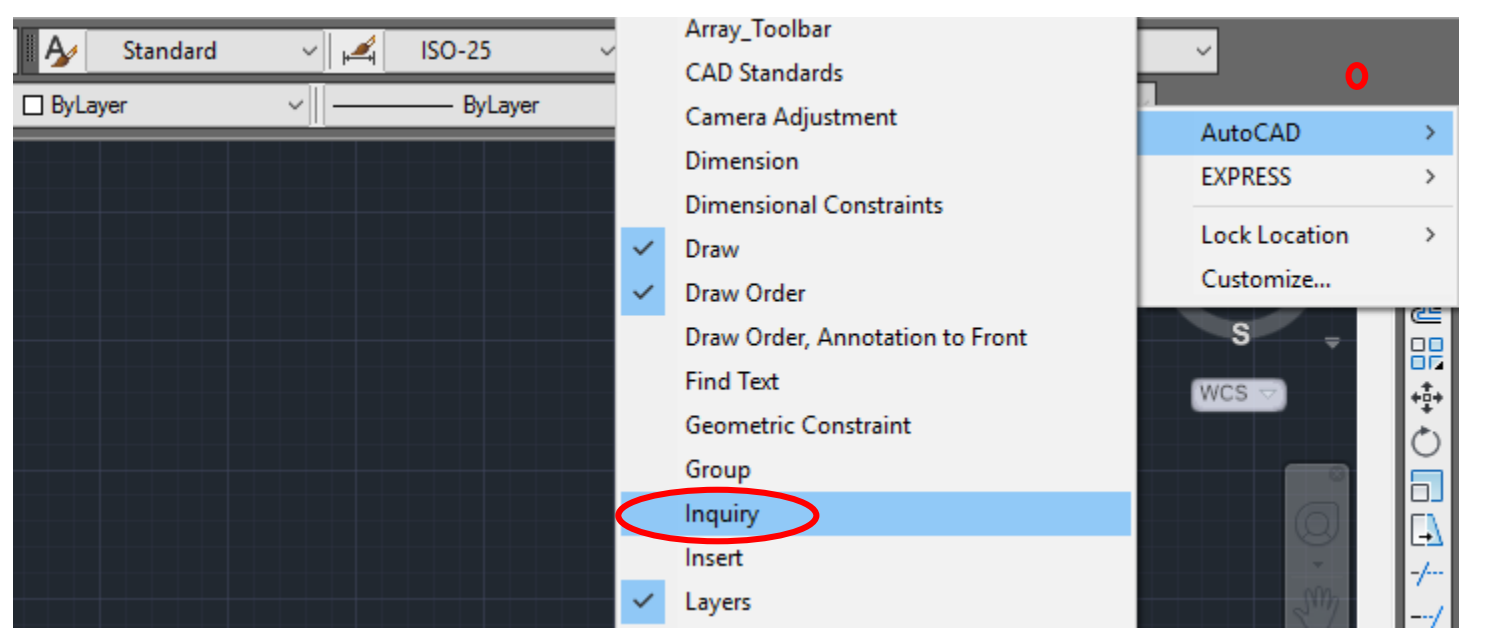

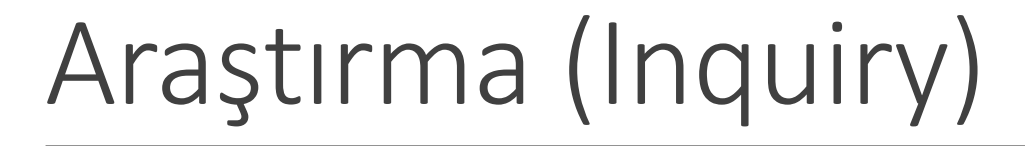

• Ardından, çalışma alanına eklenen Araştırma aracı gri yüzeyde bulunan boş bir alana sabitlenebilir.

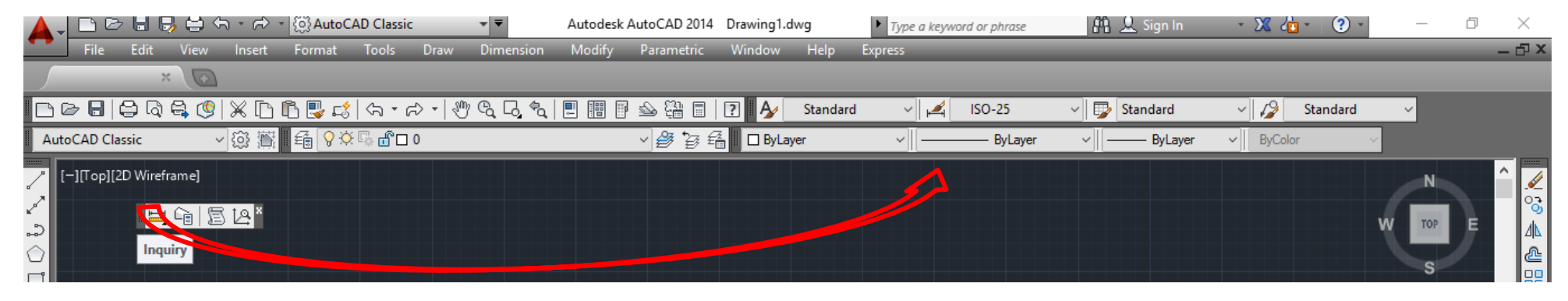

| ▲. 🗅 🖻 🖥 😽 🖨                            | 숙, + ㈜ + (ⓒ] AutoCA | AD Classic     | ▼  Autode        | sk AutoCAD 2014 | Drawing1.dwg | 9        | Type a keywo | rd or phrase | 👫 👤 Sign In    | · 🗴 🕼 · 🛛 🤉 ·                | _ | Ð   | ×        |
|-----------------------------------------|---------------------|----------------|------------------|-----------------|--------------|----------|--------------|--------------|----------------|------------------------------|---|-----|----------|
| File Edit View                          | v Insert Format     | Tools Draw     | Dimension Modify | / Parametric    | Window       | Help Ex  | press        |              |                |                              |   | - 0 | Ρ×       |
| ×\C                                     |                     |                |                  |                 |              |          |              |              |                |                              |   |     |          |
| D D D 0 0 0 0 0 0 0 0 0 0 0 0 0 0 0 0 0 | 9   🗶 🗅 🗅 🖳 🞜       | \$7 • \$7 •  * | ) 🔍 🗔 🍖 🗏 📰      | P 🕹 🛱 🖩         | ? 👌 s        | Standard | ~ 📈          | ISO-25       | Standard       | <ul> <li>Standard</li> </ul> | × |     |          |
| AutoCAD Classic                         | - v 🔅 🖀 🔒 💡 🌣       | 🕞 🖞 🗆 0        |                  |                 | ByLayer      |          | ~            | ByLayer      | ∽∭ ——— ByLayer | ✓ ByColor ✓                  |   | 512 |          |
| [-][Top][2D Wireframe]                  |                     |                |                  |                 |              |          |              |              |                |                              | N |     | <i>.</i> |
| 2                                       |                     |                |                  |                 |              |          |              |              |                |                              |   | E   | <br>⊿⊾   |

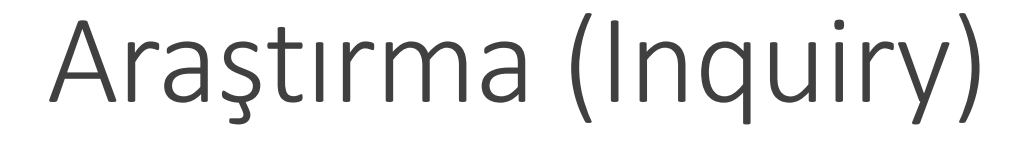

• Araştırma aracından, Ölçüm (**Measurement**) seçilir.

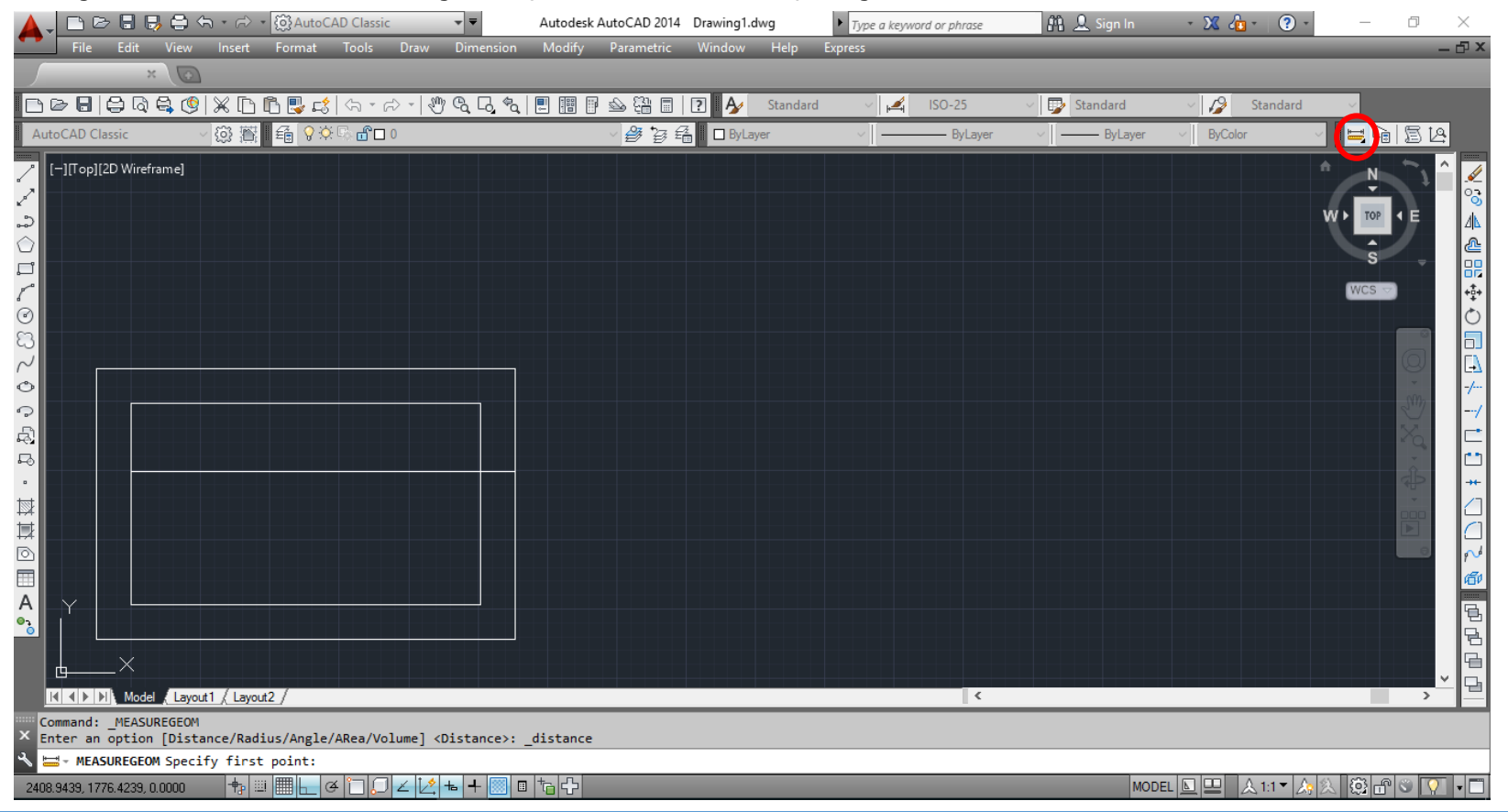

## Araştırma (Inquiry)

• Ölçümü yapılacak nesnenin ya da yüzeyin ilk noktası seçilir (specify first point).

|                                                                                                    | Specify first point: 1699.7298 1598.1746 |  |  |
|----------------------------------------------------------------------------------------------------|------------------------------------------|--|--|
|                                                                                                    |                                          |  |  |
|                                                                                                    |                                          |  |  |
|                                                                                                    |                                          |  |  |
|                                                                                                    |                                          |  |  |
|                                                                                                    |                                          |  |  |
|                                                                                                    |                                          |  |  |
| X                                                                                                    |                                          |  |  |
| K K ► N Model (Layout1 / Layout2 /                                                                            |                                          |  |  |
| Command: _MEASUREGEOM<br>Enter an option [Distance/Radius/Angle/ARea/Volume] <distance>: _distance</distance> |                                          |  |  |
| MEASUREGEOM Specify first point:                                                                              |                                          |  |  |

#### Araştırma (Inquiry)

• Ardından ikinci nokta seçilmelidir (specify second point).

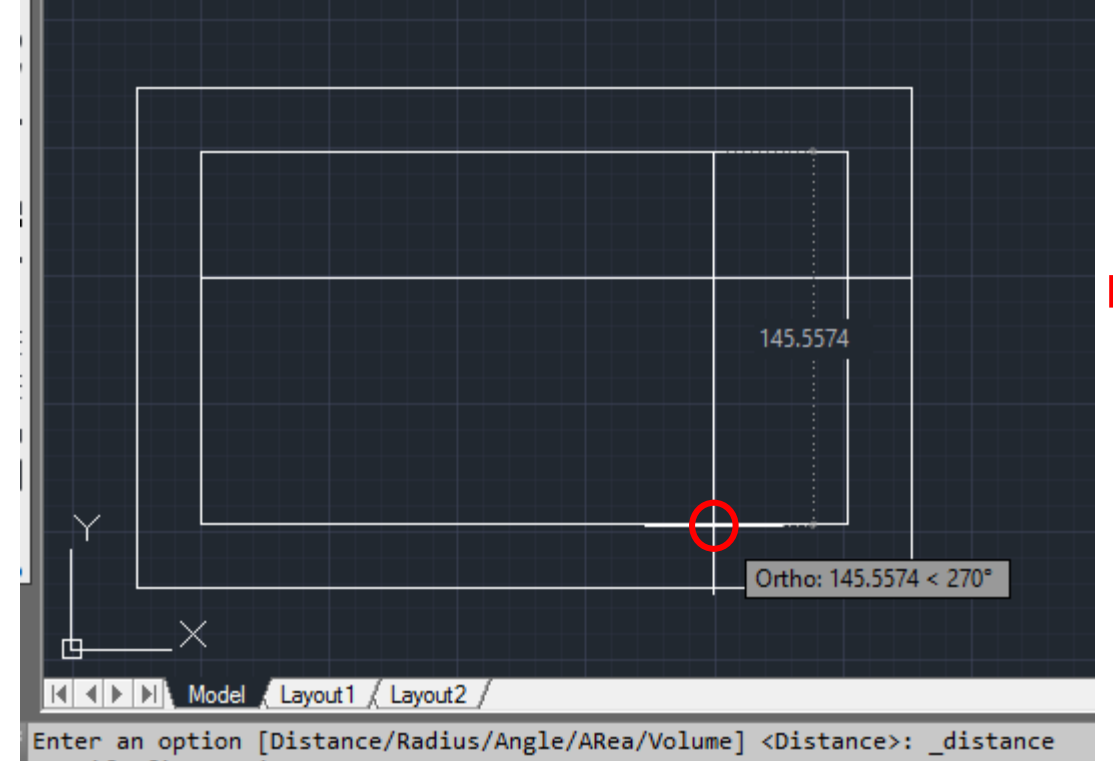

Specify first point:

MEASUREGEOM Specify second point or [Multiple points]:

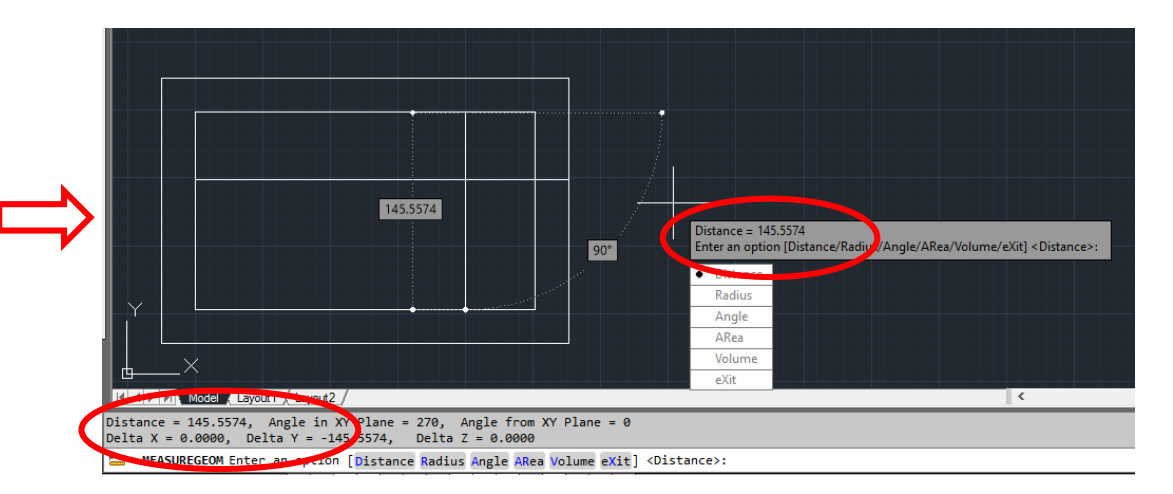

- Çekme (Stretch) komutu, seçili nesnelerin uzatılmasını / genişletilmesini sağlamaktadır.
- Çekme (Stretch) komutunu çalıştırmak için üç farklı yöntem vardır.
- 1. yöntem: Menüden Düzen (Modify) sekmesine tıklayınız. Açılan listeden, Çekmeyi (Stretch) seçiniz.

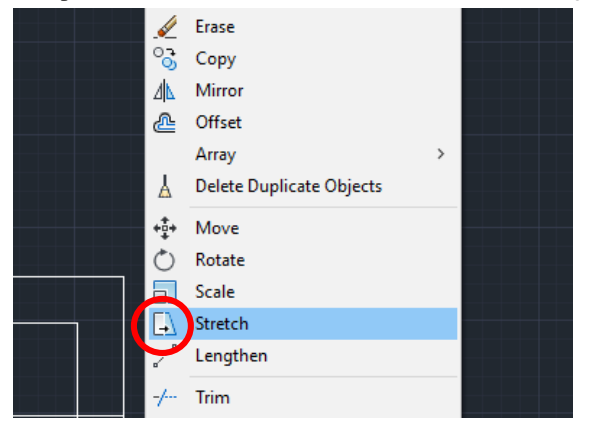

• 2. yöntem: İmleci Düzen Araç Çubuğuna (Modify Toolbar) sürükleyiniz ve Çekme (Stretch) kısayolunu

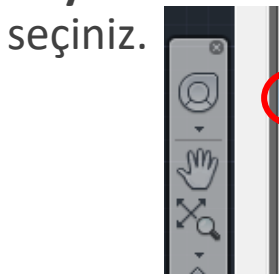

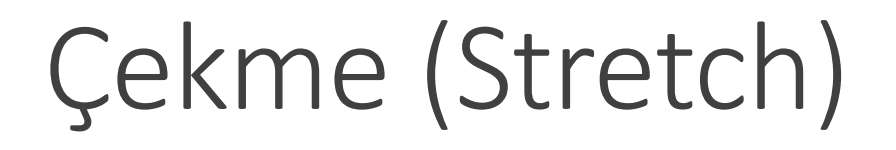

• **3. yöntem**: Komut Satırına (**Command line**) gidiniz, **stretch** yazdıktan sonra **Enter** düğmesine basınız.

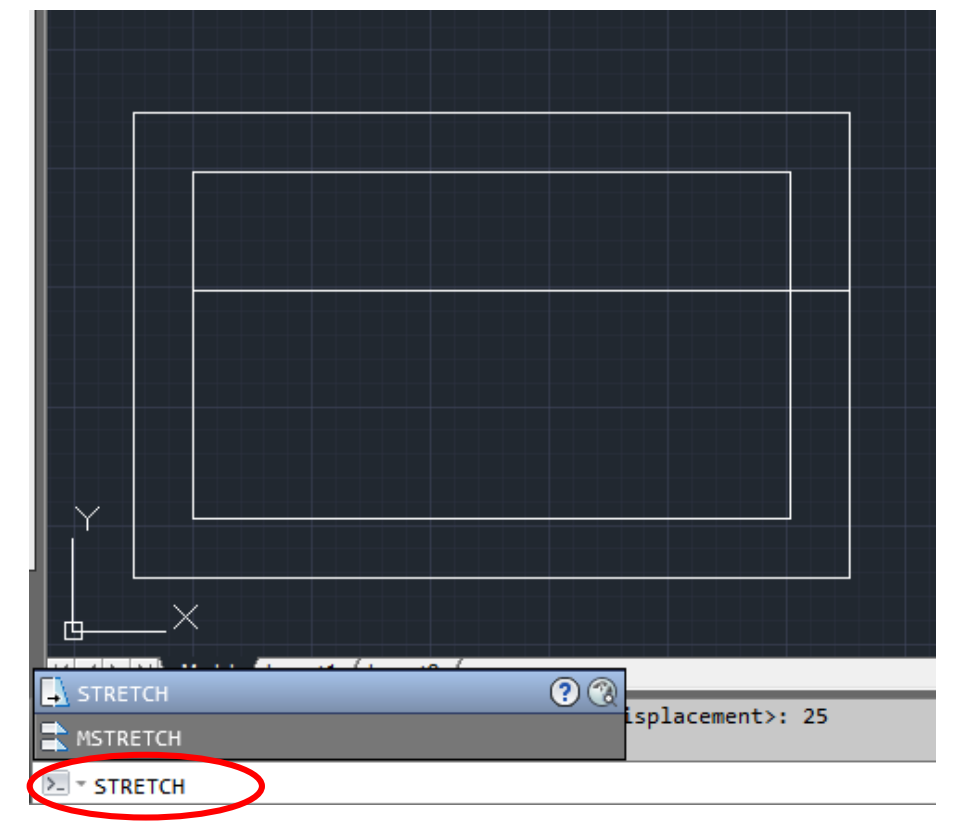

• Ardından, uzatılacak / genişletilecek nesneyi / nesneleri seçiniz (select objects).

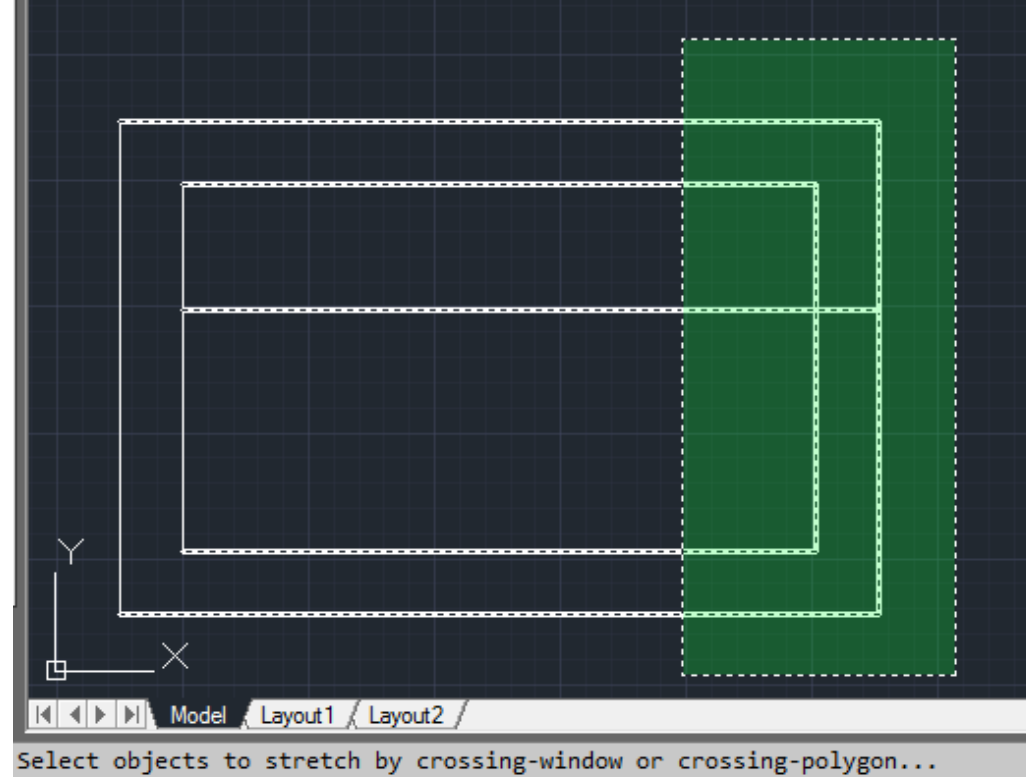

Select objects: Specify opposite corner: 8 found

↓ STRETCH Select objects: Specify opposite corner:

Çekme (Stretch)

 Seçme işlemini onaylamak için çalışma alanında herhangi bir noktaya farenin sağ düğmesi ile tıklanmalıdır.

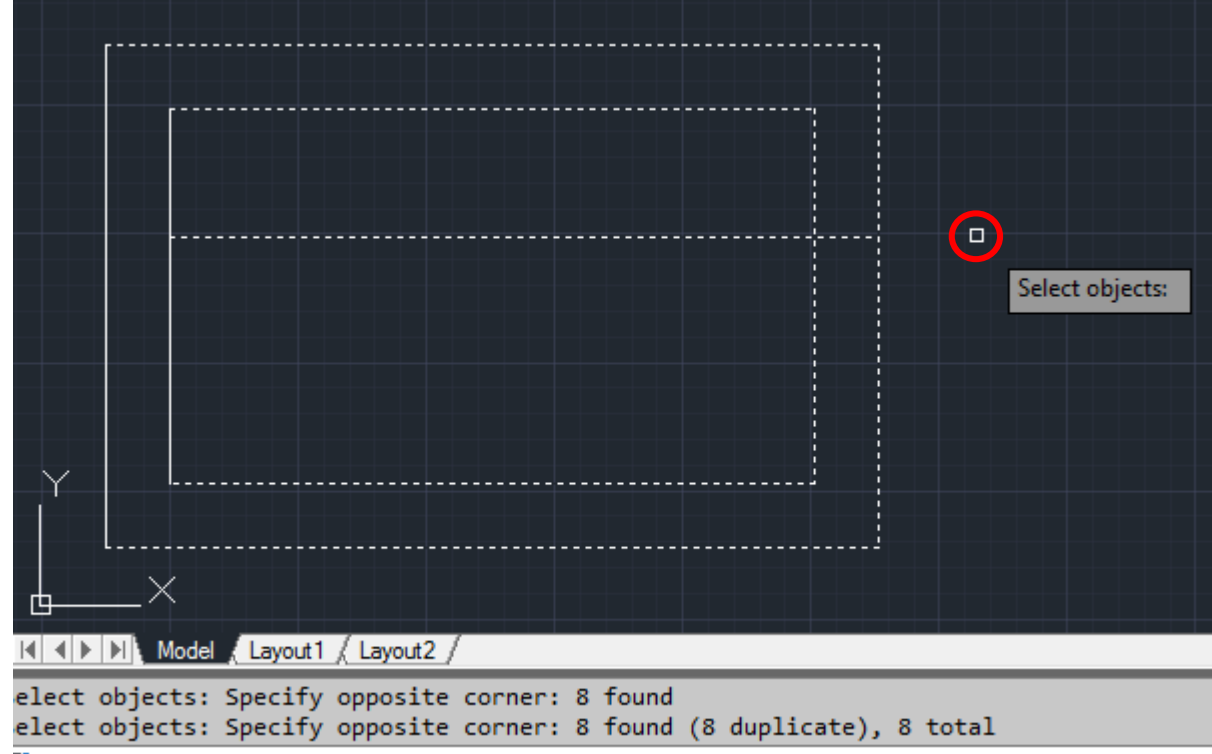

STRETCH Select objects:

• İşlemin taban noktasını seçiniz (specify base point).

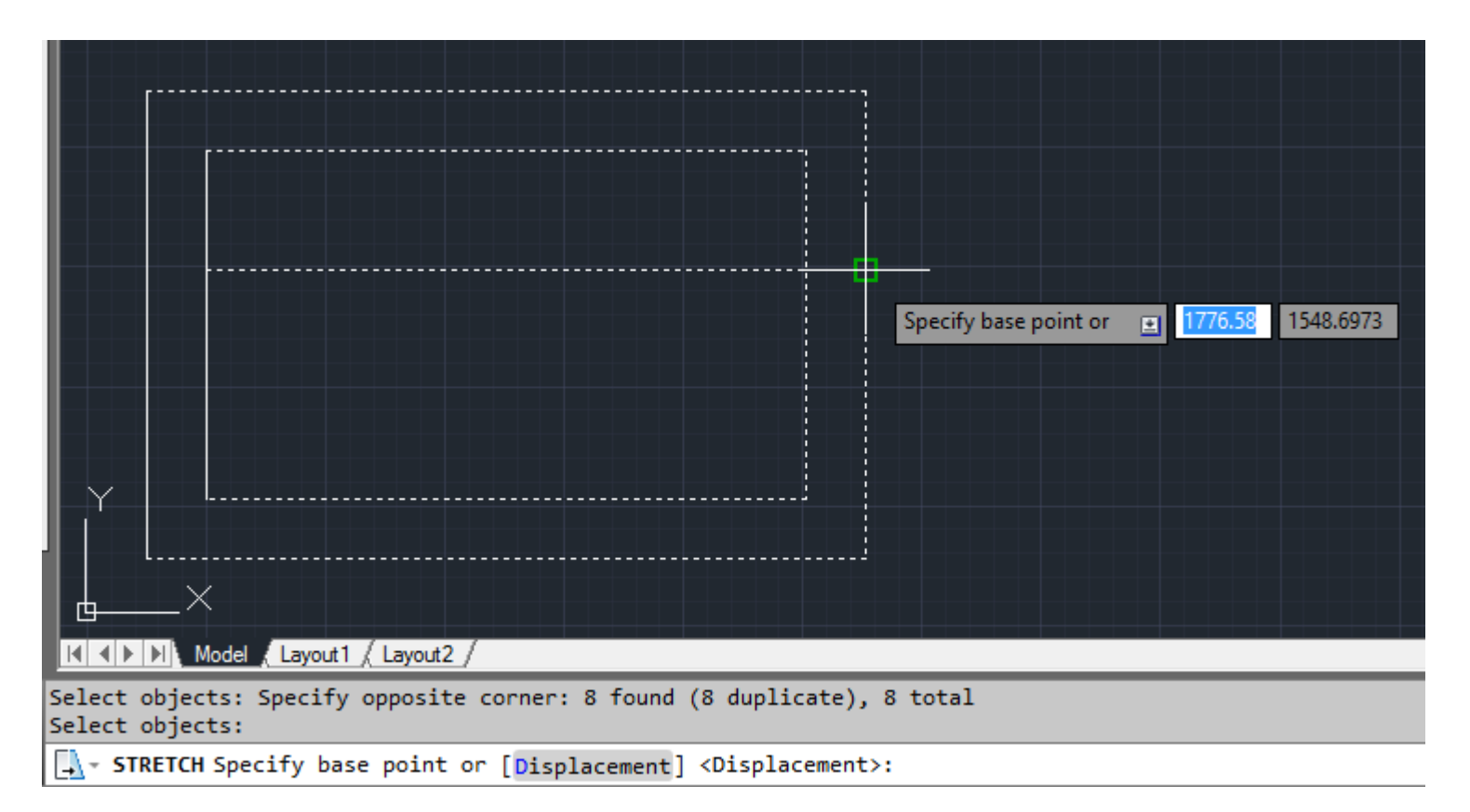

• Çekme işleminin gerçekleştirileceği yönü belirleyiniz.

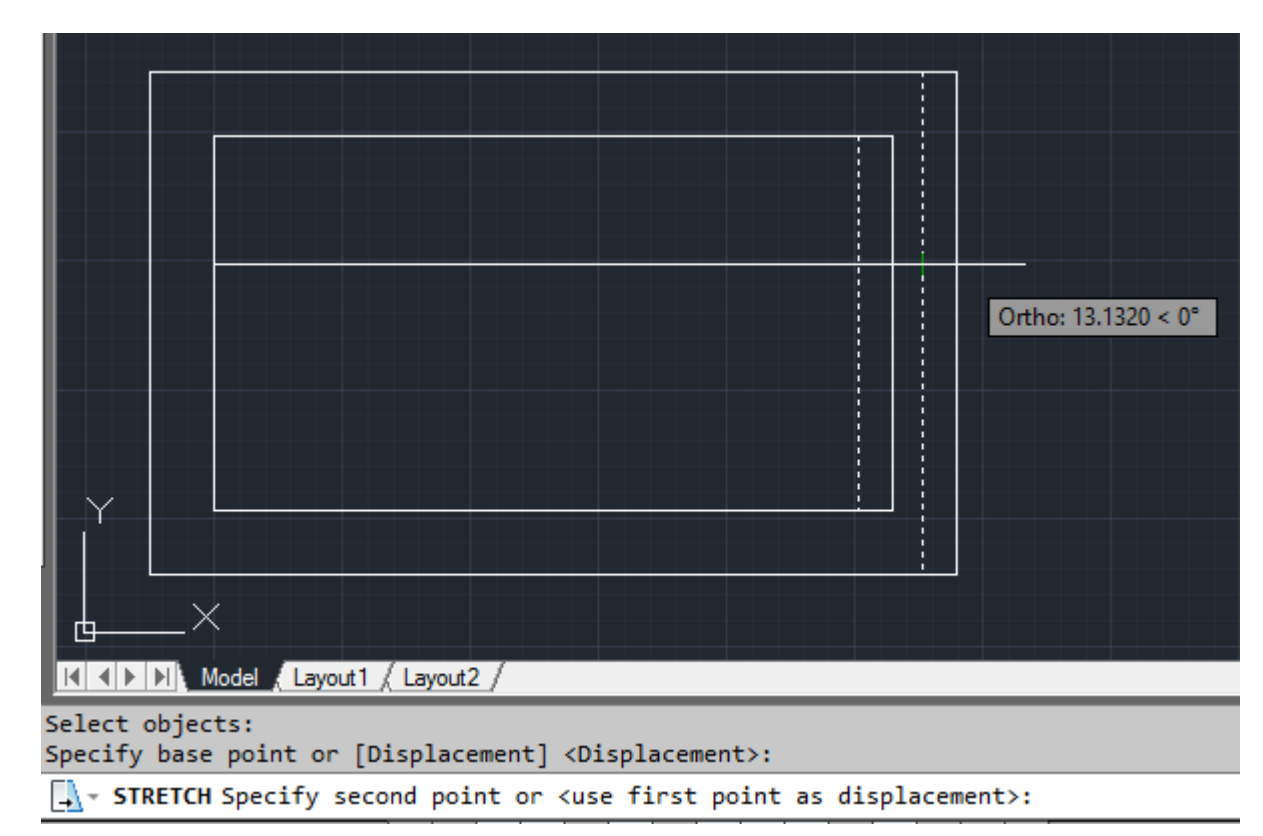

 İkinci noktayı (yeni konumu) belirlemek için klavyeden bir değer giriniz ya da çalışma alanında bir noktaya tıklayınız (specify second point).

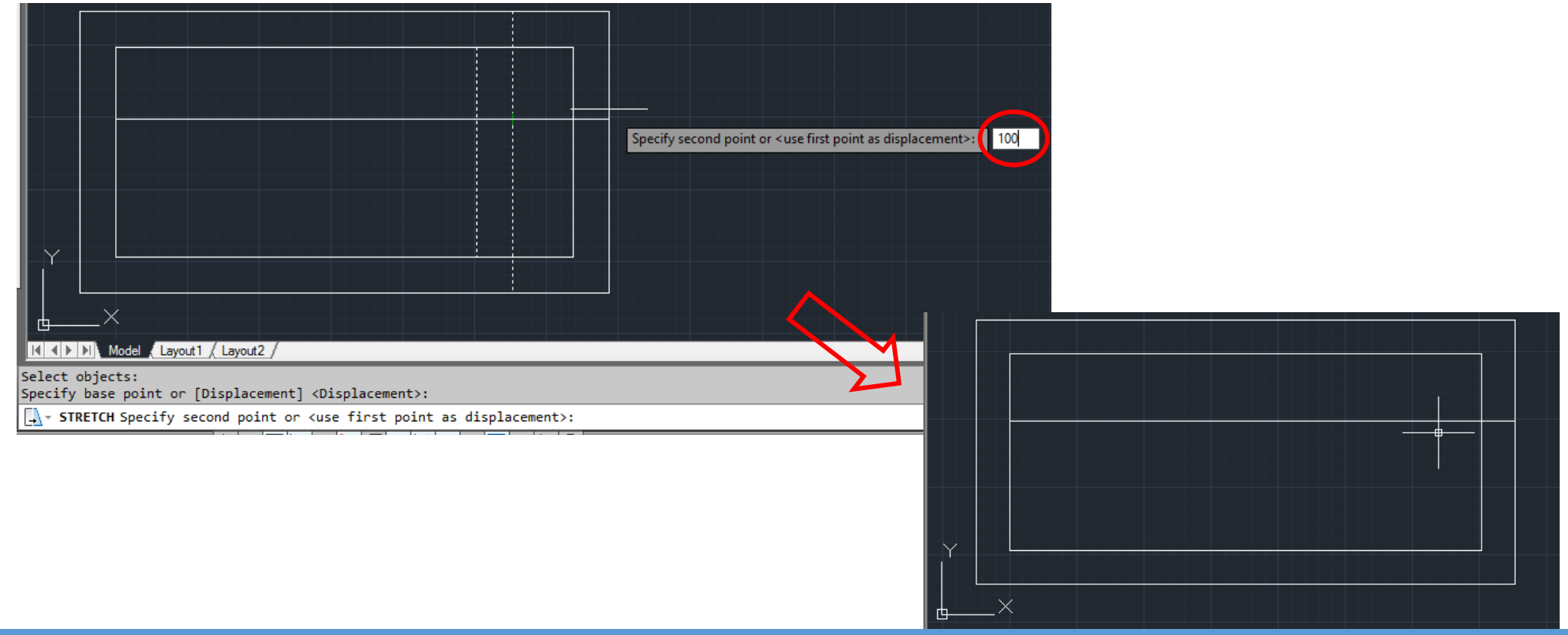

# Kopyalama (Copy)

- Kopyalama (**Copy**) komutu seçili nesneleri bir alandan başka bir alana kopyalamanızı sağlamaktadır.
- Kopyalama (**Copy**) komutunu çalıştırmak için üç farklı yöntem vardır.
- 1. yöntem: Menüden Düzen (Modify) sekmesine tıklayınız. Açılan listeden, Kopyalamayı (Copy) seçiniz.

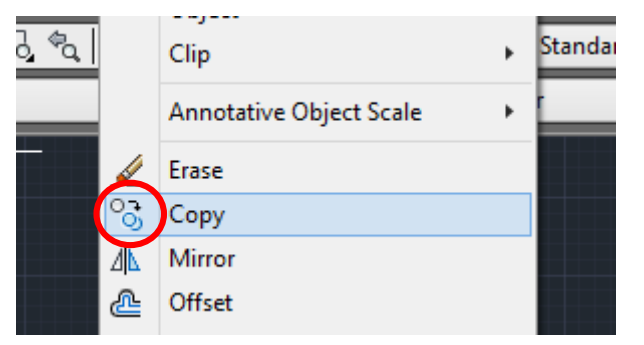

2. yöntem: İmleci Düzen Araç Çubuğuna (Modify Toolbar) sürükleyiniz ve Kopyalama (Copy) kısayolunu seçiniz.

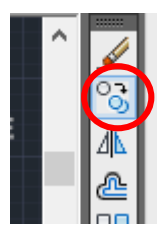

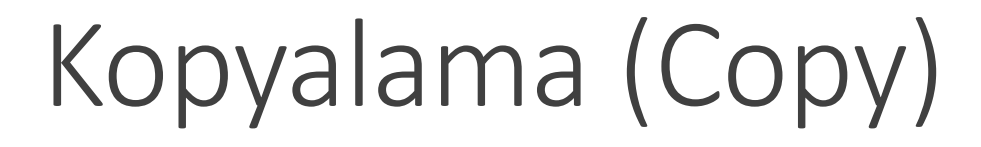

• **3. yöntem**: Komut Satırına (**Command line**) gidiniz, **copy** yazdıktan sonra **Enter** düğmesine basınız.

| COPY          | ? 🔇 |      |
|---------------|-----|------|
| COPYCLIP      |     |      |
| COPYBASE      |     |      |
| COPYLINK      |     |      |
| COPYHIST      | l   |      |
| 💐 СОРҮМ       |     | _    |
| S COPYTOLAYER |     | save |
| COPYMODE      | +   | 5470 |
| COPY          |     |      |

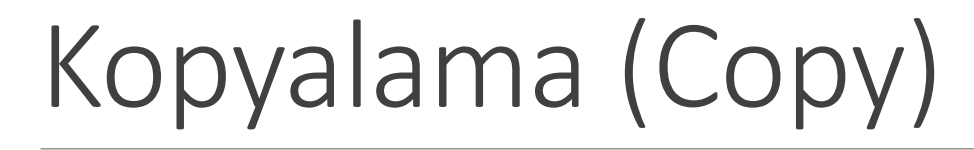

• Ardından, kopyalanacak nesneyi / nesneleri seçiniz.

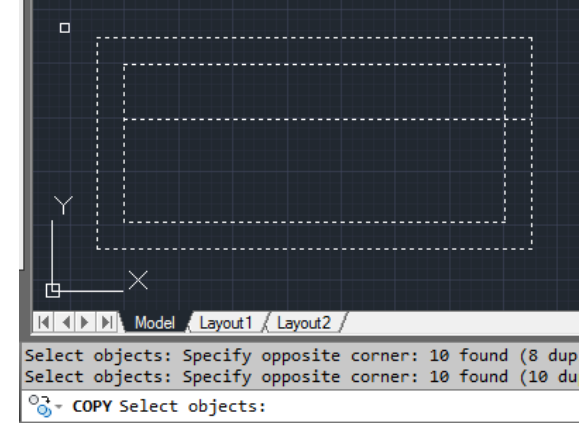

• Seçme işlemini onaylamak için farenin **sağ düğmesine** tıklayınız.

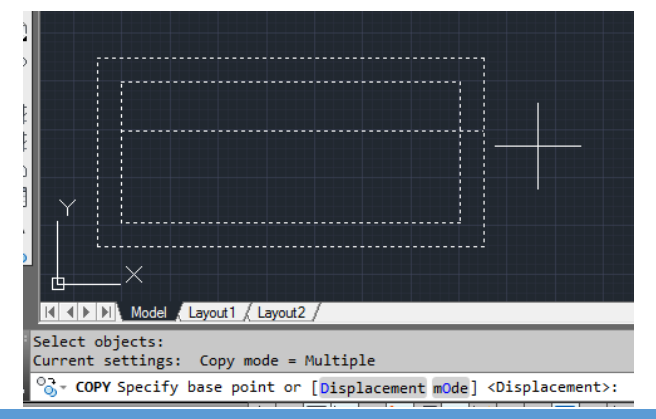

Kopyalama (Copy)

- Nesneyi / nesneleri tekrar seçiniz, kopyalanan nesneyi / nesneleri yeni konumuna taşıyınız ve konumlandırma işlemini tamamlamak için farenin seçme düğmesine tıklayınız (Birden fazla kopya oluşturmak mümkündür).
- Konumlandırma işlemi tamamlandıktan sonra, Kaçış (Esc) düğmesine tıklayınız.

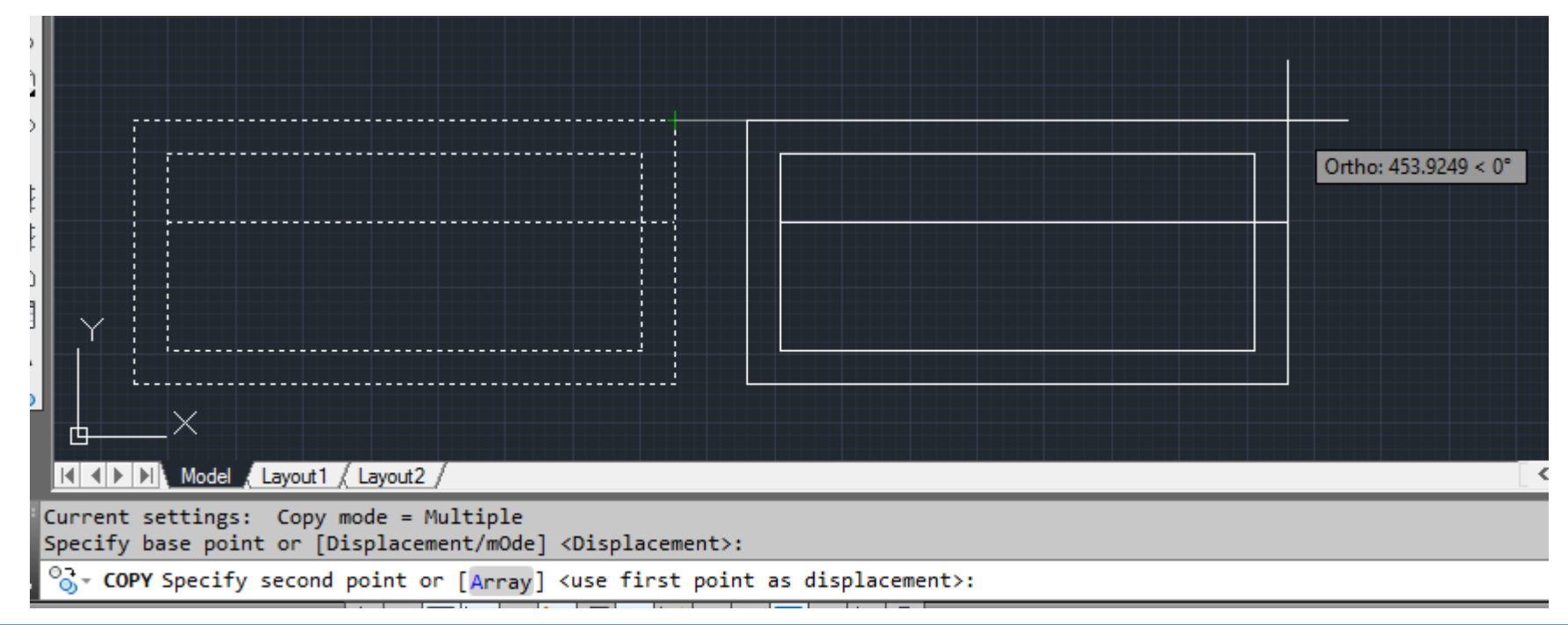

#### Taşıma (Move)

- Taşıma (**Move**) komutu seçili nesneyi / nesneleri ilk konumdan ikinci konuma taşımayı sağlamaktadır.
- Taşıma (**Move**) komutunu çalıştırmak için üç farklı yöntem vardır.
- 1. yöntem: Menüden Düzen (Modify) sekmesine tıklayınız. Açılan listeden, Taşımayı (Move) seçiniz.

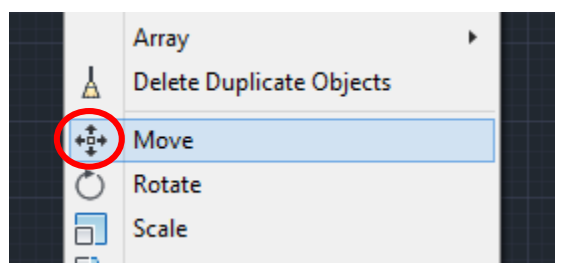

2. yöntem: İmleci Düzen Araç Çubuğuna (Modify Toolbar) sürükleyiniz ve Taşıma (Move) kısayolunu seçiniz.

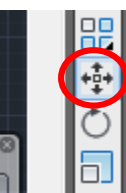

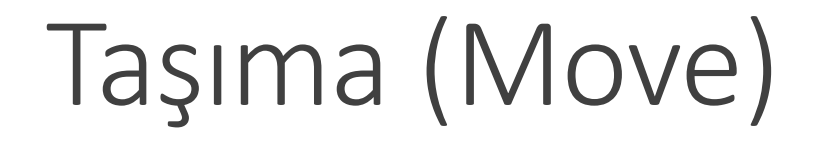

• **3. yöntem**: Komut Satırına (**Command line**) gidiniz, **move** yazdıktan sonra **Enter** düğmesine basınız.

| +∎+ MOVE              | ? 🛞 🚺 |
|-----------------------|-------|
| MOVEBAK               |       |
| kemove (purge)        | _     |
| 👶 3DMOVE              |       |
| MINOVER (DIMOVERRIDE) |       |
|                       |       |
| AIDIMTEXTMOVE         |       |
| 🗱 DIMTMOVE            |       |
| MOVE                  |       |

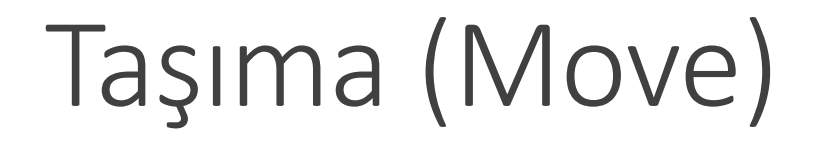

• Ardından, işlemin uygulanacağı nesneyi / nesneleri seçiniz.

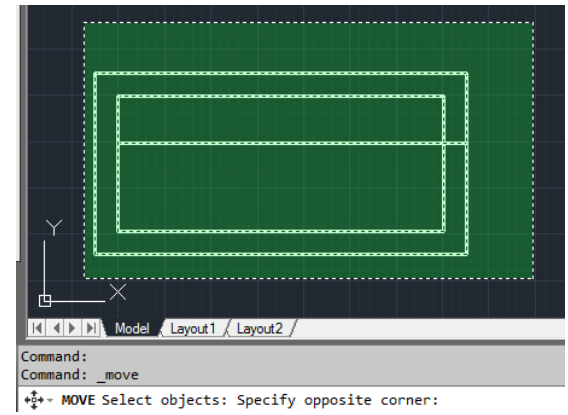

 Seçme işleminin onaylanması için farenin sağ düğmesine tıklayınız, nesneyi / nesneleri tekrar seçiniz ve yeni konuma sürükleyiniz.

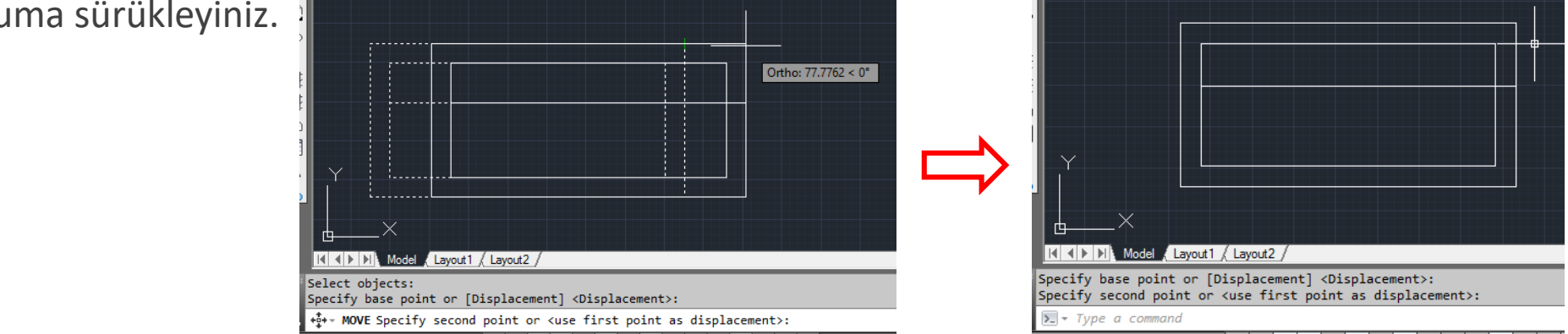

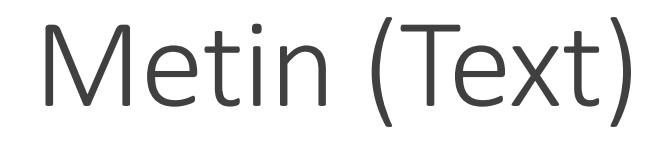

- Metin (Text) komutunu çalıştırmak için üç farklı yöntem vardır.
- 1. yöntem: Menüden Çizim (Draw) sekmesine tıklayınız. Açılan listeden, Metini (Text) seçiniz.

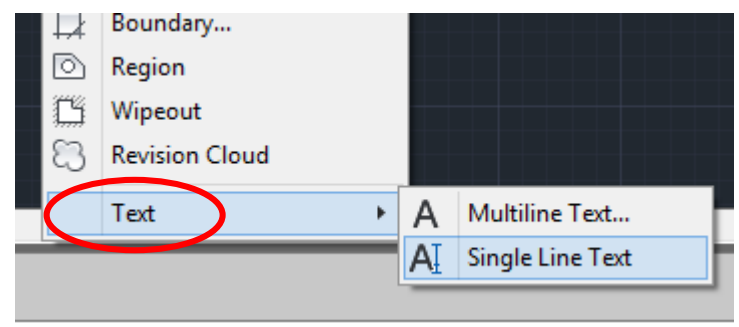

• 2. yöntem: İmleci Çizim Araç Çubuğuna (Draw Toolbar) sürükleyiniz ve Metin (Text) kısayolunu seçiniz.

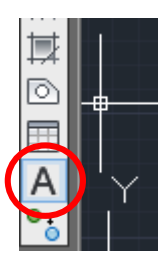

Metin (Text)

3. yöntem: Komut Satırına (Command line) gidiniz, text (tek satır) ya da mtext (çoklu satır) yazdıktan sonra Enter düğmesine basınız.

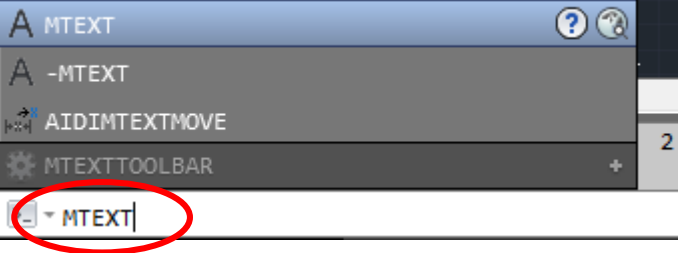

 Metin komutu seçildikten sonra, çizim alanında herhangi bir noktaya tıklayınız ve metin alanını oluşturmak için bir dikdörtgen çiziniz.

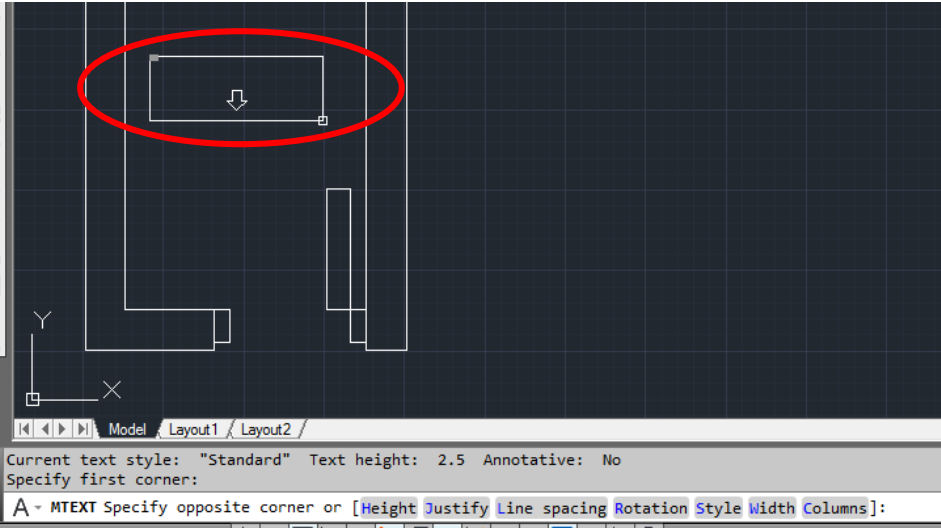

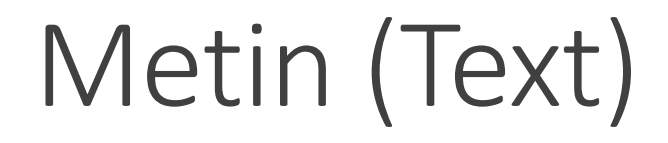

- Metin düzenleyici açılır.
- Metin özellikleri ayarlandıktan sonra, yazma işlemi gerçekleştirebilirsiniz.

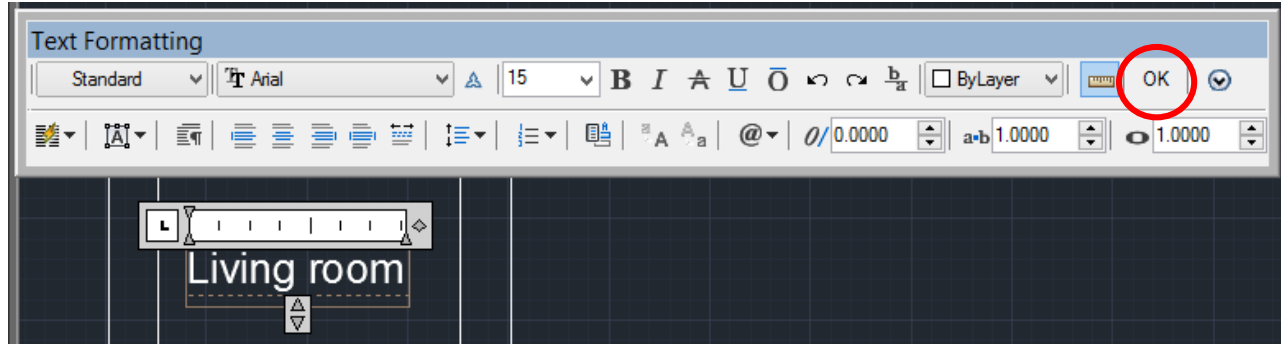

- Ardından, değişiklikleri onaylamak için Tamam (**OK**) düğmesine basınız.
- Eğer metin üzerinde yeni değişiklikler yapılması gerekiyorsa, metnin üzerine fare ile **çift tıklama** yöntemini uygulayınız ve metin düzenleyici ekranına gidiniz.

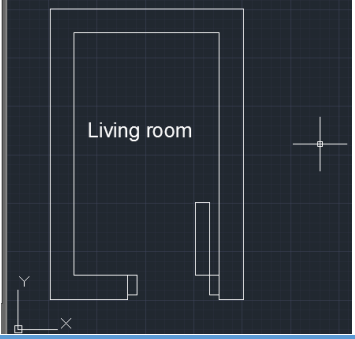

- Dikdörtgen (**Rectangle**) komutu belirlenen iki nokta çerçevesinde dikdörtgen çizmeyi sağlamaktadır.
- Dikdörtgen (**Rectangle**) komutunu çalıştırmak için üç farklı yöntem vardır.
- 1. yöntem: Menüden Çizim (Draw) sekmesine tıklayınız. Açılan listeden, Dikdörtgeni (Rectangle) seçiniz.

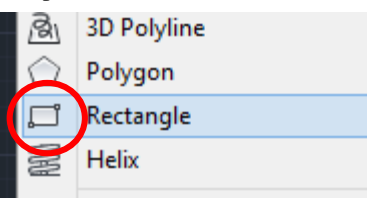

• 2. yöntem: İmleci Çizim Araç Çubuğuna (Draw Toolbar) sürükleyiniz ve Dikdörtgen (Rectangle) kısayolunu seçiniz.

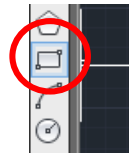

• **3. yöntem**: Komut Satırına (**Command line**) gidiniz, **rectangle** yazdıktan sonra **Enter** düğmesine basınız.

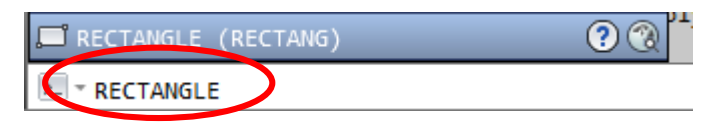

• Dikdörtgen komutu seçildikten sonra, birinci köşe noktasını belirleyiniz (specify first corner point).

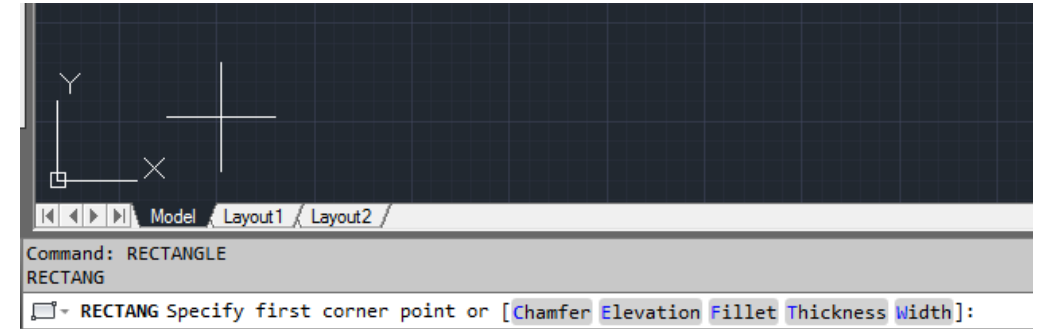

• Ardından, diğer köşe noktasını belirleyiniz (specify other corner point).

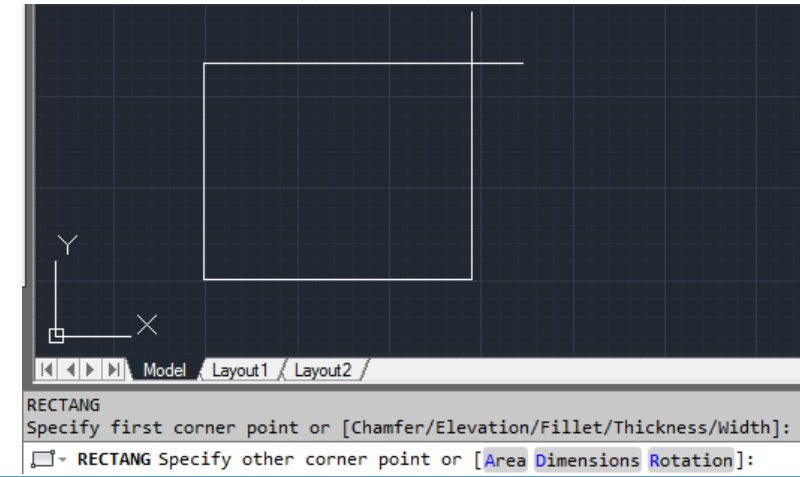

• Dikdörtgen komutu seçildikten sonra, birinci köşe noktasını belirleyiniz (specify first corner point).

- Ardından, klavyeden uzunluk ve genişlik değerlerini girmek için, Boyutlar (Dimensions) seçilmelidir.
- Klavyeden sırasıyla **d** ve **Enter** düğmelerine basınız.

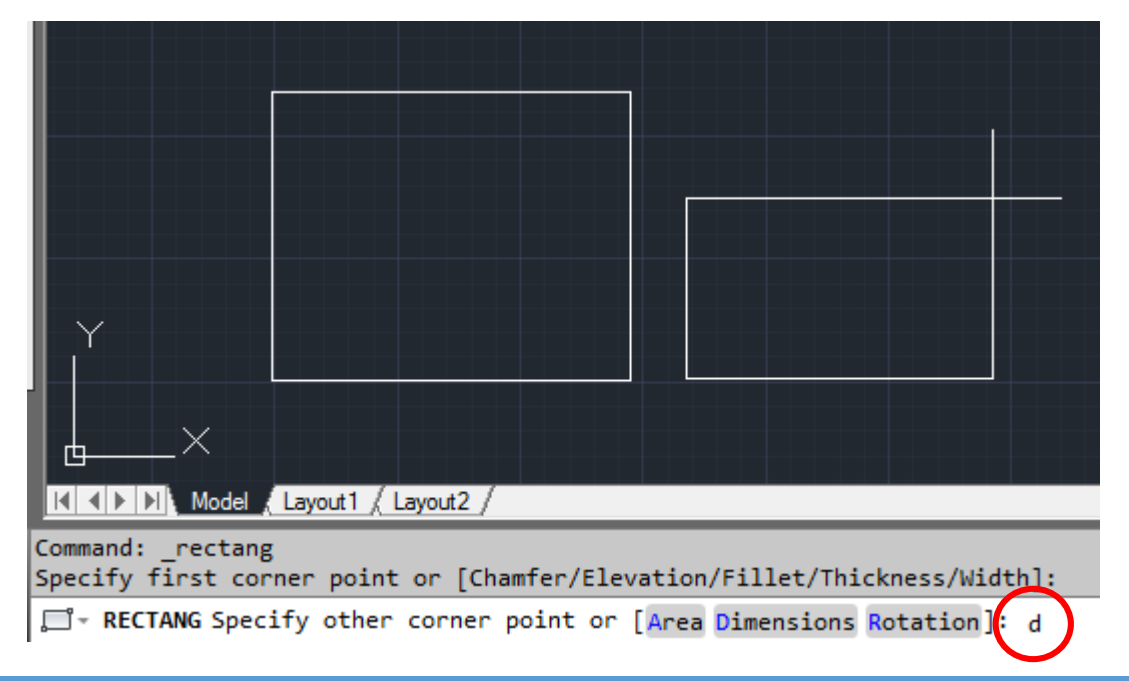

• Uzunluk (Length) değerini belirleyiniz.

Specify first corner point or [Chamfer/Elevation/Fillet/Thickness/Width]: Specify other corner point or [Area/Dimensions/Rotation]: d

☐ - RECTANG Specify length for rectangles <10.0000>: 90

• Genişlik (Width) değerini belirleyiniz.

Specify other corner point or [Area/Dimensions/Rotation]: d Specify length for rectangles <10.0000>: 90

□ - RECTANG Specify width for rectangles <10.0000>: 100

• Ardından, çizimi onaylamak için çizim alanında herhangi bir noktaya farenizle tıklayınız.

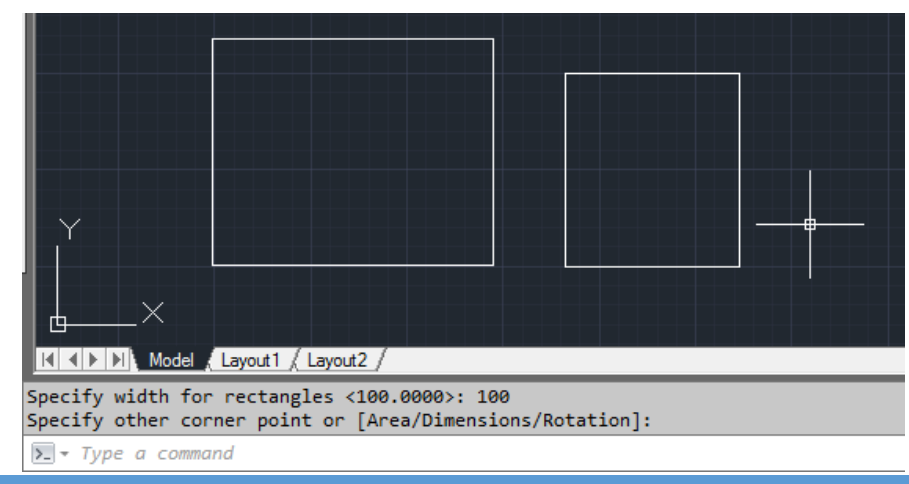

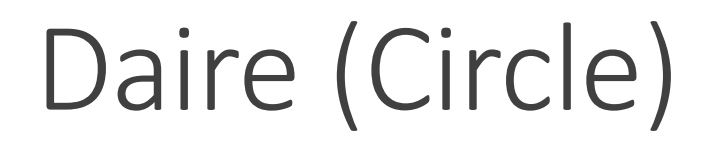

- Daire (**Circle**) komutu daire ve çember çizimlerinde kullanılmaktadır.
- Daire (**Circle**) komutunu çalıştırmak için üç farklı yöntem vardır.
- **1. yöntem**: **Menü**den Çizim (**Draw**) sekmesine tıklayınız. Açılan listeden, Daireyi (**Circle**) seçiniz.

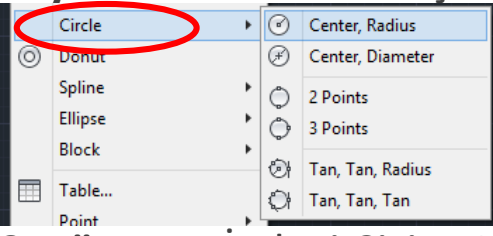

• **2. yöntem:** İmleci Çizim Araç Çubuğuna (**Draw Toolbar**) sürükleyiniz ve Daire (**Circle**) kısayolunu seçiniz.

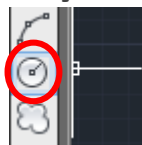

• **3. yöntem**: Komut Satırına (**Command line**) gidiniz, **circle** yazdıktan sonra **Enter** düğmesine basınız.

| CIRCLE      | <b>?</b> |
|-------------|----------|
| (Å) TCIRCLE |          |
| 🗱 CIRCLERAD |          |
| ▶ - circle  |          |

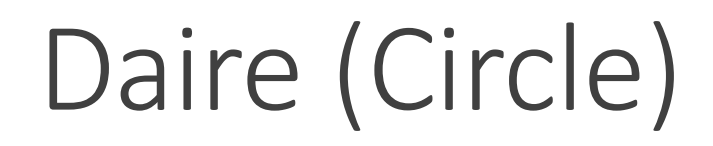

- Daire komutu seçildikten sonra, merkez (center) noktasını belirleyiniz.
- Bunun için, çizim alanında herhangi bir noktaya tıklayınız.

| Layout1 / Layout2 /                                                                                                    |                   |
|----------------------------------------------------------------------------------------------------|-------------------|
| Command:<br>Command: _circle                                                                                                    |                   |
| Green CIRCLE Specify center point for circle or [3P 2P Ttr (1)     Second Content of Content of Conten | tan tan radius)]: |

• Ardından, yarıçap (radius) değerini giriniz ve Enter düğmesine basınız.

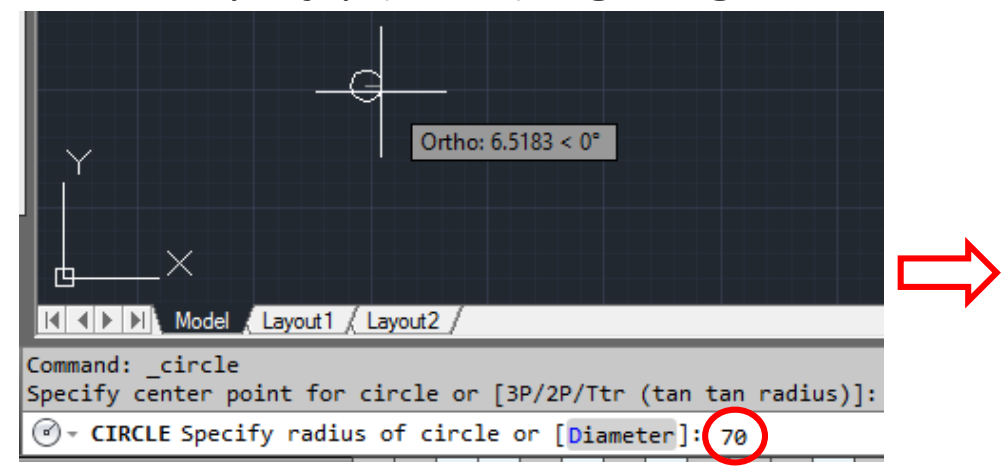

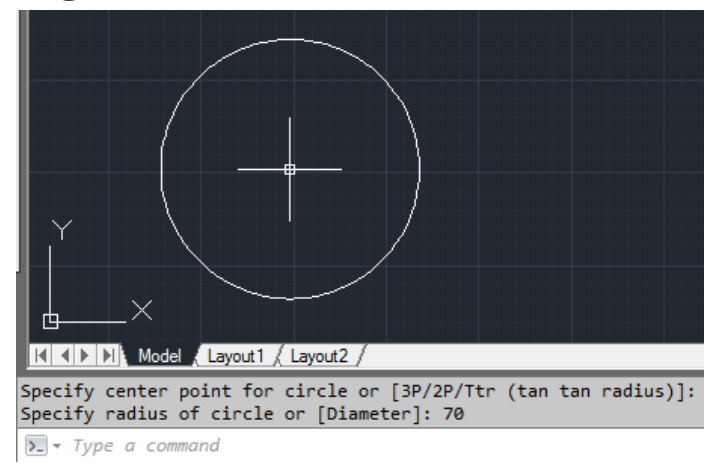

# Nesne Yakalama (Object Snap)

- Nesne Yakalama (**Object Snap**) çizim alanındaki nesneleri kolay seçmenizi sağlamaktadır.
- Belirli nesne yakalama tekniklerini, çizim ya da ölçüm işlemleri sırasında sağ tıklama yöntemiyle görüntüleyebilir ve onları etkin ya da devre dışı konumlarına getirebilirsiniz.

#### ╈╝║┢╺Ѽ┚┵╩┶┽║┇╘ᢗ

- İlk olarak, Nesne Yakalama (**Object Snap**) özelliği etkin olmalıdır.
- Ardından, seçenekleri görüntülemek için düğme üzerine sağ tıklama yapılmalıdır.
- Bitiş (Endpoint) ve orta (Midpoint) noktaları bulmak için, ilk iki seçenek etkin kılınmalıdır.

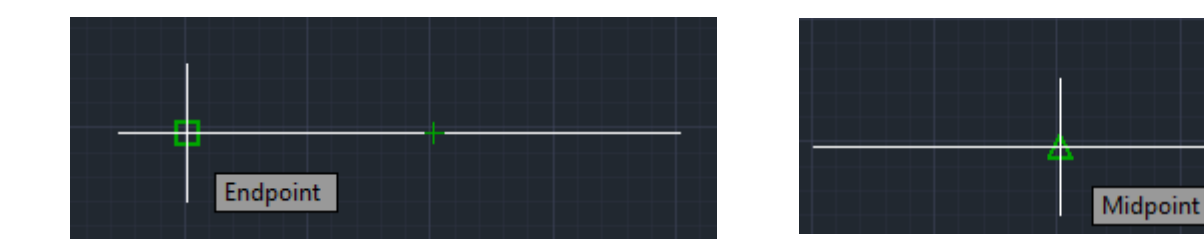

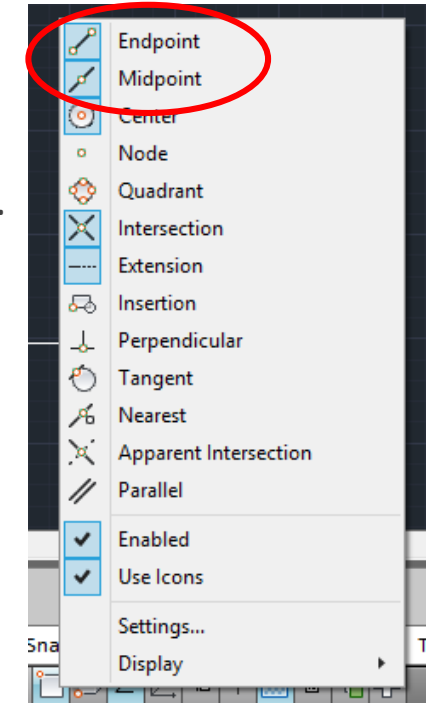

# Bozma (Explode)

- Bozma (Explode) komutu bileşik nesneleri birbirlerinden ayırmak için kullanılmaktadır.
- Örneğin, elinizde duvarlarından birini düzenlemek istediğiniz bir dikdörtgeniniz var.
- Ancak, dikdörtgen üzerinde duvarlardan birinin seçilmesi mümkün olmayacaktır.
- Bu sebepten dolayı, Bozma (**Explode**) komutu kullanılmalıdır.

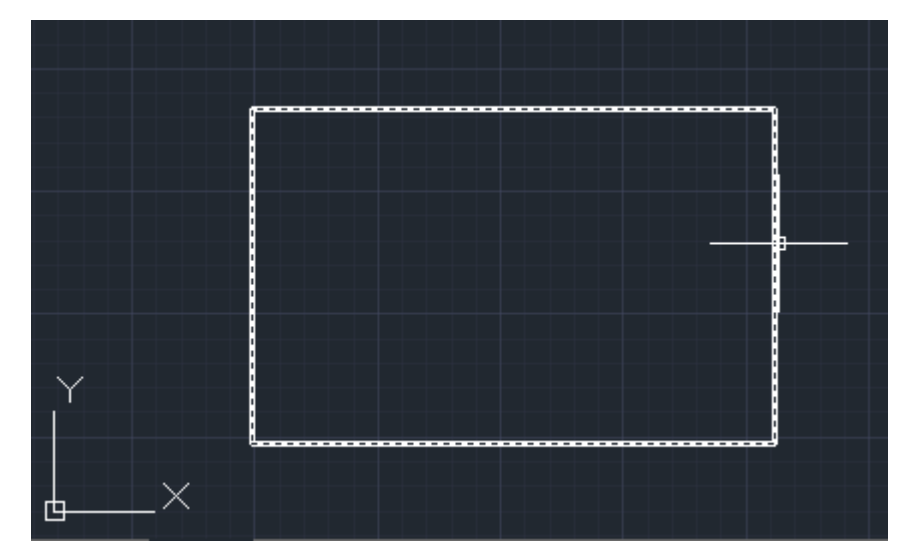

# Bozma (Explode)

- Bozma (Explode) komutunu çalıştırmak için üç farklı yöntem vardır.
- 1. yöntem: Menüden Düzen (Modify) sekmesine tıklayınız. Açılan listeden, Bozmayı (Explode) seçiniz.

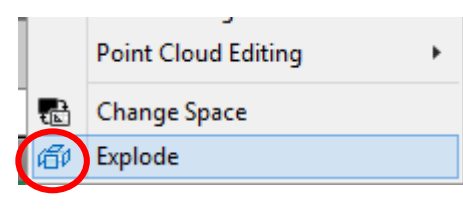

2. yöntem : İmleci Düzen Araç Çubuğuna (Modify Toolbar) sürükleyiniz ve Bozma (Explode) kısayolunu seçiniz.

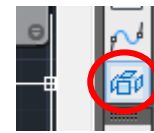

• **3. yöntem**: Komut Satırına (**Command line**) gidiniz, **explode** yazdıktan sonra **Enter** düğmesine basınız.

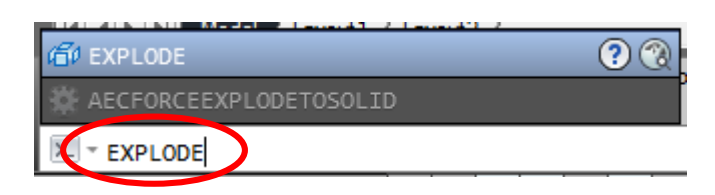

## Bozma (Explode)

• Ardından, bileşenlerine ayrılacak nesneyi seçiniz.

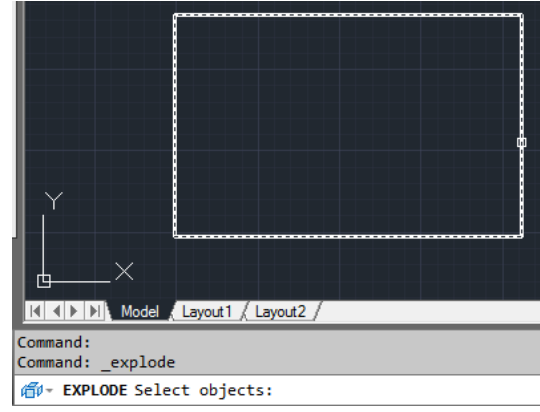

• Bozma işlemi onaylamak için, farenin sağ tuşuna basınız.

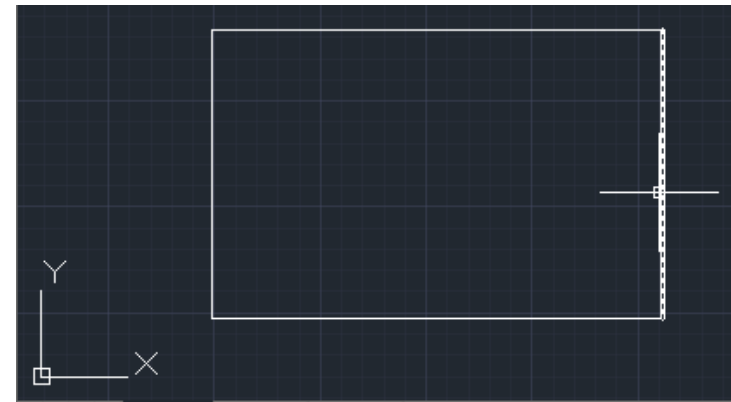